## 基金从业资格考试报名网站 集体报名操作手册

## 一、登录集体账号

1、登录集体报名网站网址:

http://baoming.amac.org.cn/CZSB30-Group/#/defau

<u>lt/login</u>

| <b>第</b> 基金从业人                      | 员资格考试网上报名                                                                                                    |
|-------------------------------------|----------------------------------------------------------------------------------------------------|
| 基金从业人员资                             | 格考试网上报名客服专线: 021-61948893                                                                                                    |
| 集体用户登录<br>用户名: 朱代用户名:/朱代负击人运件印刷<br> | 医复有帐容?     医加速器     专生如应记去后,演点击立即项码。使用类视想为种型和项目完长,新考生只需     古立如正明实现之,或运用的力力和编码使力说。个人及某件和户位支持在     化成型中心定量金 化协会关于技术公式2 计原本化计生的网络1     电子和达上规制度中的过去形成和达到不会。     化成型和分子和分子和分子和分子和分子和分子和分子和分子和分子和分子和分子和分子和分子和 |
|                                     | 京ICP皆16045718号-1 在线咨询                                                                                                    |

2、首次访问,协会已为各机构开通了考试报名网站集体账号,请各机构使用基金从业人员管理平台管理员账号直接登录报名网站,初始密码为"ataata@123"。为避免个人信息泄露,请各机构登录系统后立即修改密码并完善机构信息,不要通过其他网站进行报名。

二、考生注册

| 12 ##+0<br>()<br>()<br>()<br>()<br>()<br>()<br>()<br>()<br>()<br>() | 1888年 E16411日 185880 #16048 #186<br>从业人员答格老;;                      | time xeer, waaa                |  |
|---------------------------------------------------------------------|--------------------------------------------------------------------|--------------------------------|--|
|                                                                     | 基金从後人防恐怖率は同上振去高振寺後:021-6194889:                                    |                                |  |
| 基金从                                                                 | 业人员资格考试网上报名网站快速通道<br>以下最终主要动地的神趣价格                                 | 老牛管理                           |  |
| 为考生进行个人原则开展                                                         | 正式留款的成素需采集考生近期生活及工作将在200点,并并初接出的<br>考申为人口类多地质规定过低。<br>持和目子交费力和服务服务 | 管理集体下所有考生(指考考生还入<br>以及正出36(15) |  |
|                                                                     | 市(2)年160457188-1                                                   |                                |  |

1、考生报名前,如考生没有账号,机构需先替考生进行注册。

2、请如实填写考生的信息,如为中国大陆考生,请选择居民身份证注册;香港、澳门、台湾地区的考生请使用港澳台居民居住证或来往内地通行证注册;其他国籍考生请使用护照进行注册。

| 主页 编称中                       | 心 我要报考       | 已报考科目                                        | 报名须知      | 考试介绍              | 考场须知    | 帮助                    | JYAMAC0010238 - |
|------------------------------|--------------|----------------------------------------------|-----------|-------------------|---------|-----------------------|-----------------|
|                              | 凝合           | 出业人员资格考试                                     | 调上报名客籍    | 传线: 021-61        | 1948893 |                       |                 |
| 为考生注册账号<br><sup>考生基础信息</sup> |              |                                              |           |                   |         |                       |                 |
|                              | 登录用户名:       | 调输入用户名                                       |           |                   |         | 4-12个学符,支持学母、数字、 🍸 组合 |                 |
| 请如实填写考生信息                    | 密码:<br>确认密码: | 请输入密码<br>请重新输入密码                             |           |                   |         | 調調写8位以上数字和字符组合        |                 |
|                              | 姓名:          | 请输入姓名                                        |           |                   |         |                       |                 |
| 512                          | â/证件类型:      | 请选择国籍 ▼                                      | 调选        | 新过件类型             | •       | 新法FEE的/正件关型           |                 |
|                              | 证件号码:<br>性别: | <ul> <li>調輸入证件号码</li> <li>● 男 ○ 女</li> </ul> |           |                   |         | 1                     |                 |
|                              | 出生日期:        | 请填写出生日期                                      |           |                   |         | 清晰写出生日期               | -               |
|                              |              | 京IC                                          | P备1604571 | 8 <del>9</del> -1 |         |                       | 在线咨询            |

| 主页 集体中心 我要                                                                                                    | 报考 已服考科目 报名须知 | 考试介绍 考场须知 帮助 | 欢迎您, JYAMAC0010238 ▼ |  |
|----------------------------------------------------------------------------------------------------|---------------|--------------|----------------------|--|
| 职位:                                                                                                    | 证券分析师 🖌       |              |                      |  |
| 工作单位:                                                                                                    |               |              |                      |  |
| 电子4 考                                                                                                    | 生注册成功         | ×            |                      |  |
| and the second second se | 运阀首页 为考生报考    | 继续为考生注册      |                      |  |
| 手机号码:                                                                                                    |               |              |                      |  |
| ##%ii:                                                                                                    |               |              |                      |  |
| 考试信息获取途径:                                                                                                    | 微信公众号文章       | •            |                      |  |
| 老生所在地:                                                                                                    | 北京北京市东城区 🖌    |              |                      |  |
|                                                                                                    | 注册            |              |                      |  |
|                                                                                                    |               |              |                      |  |
|                                                                                                    |               |              |                      |  |
|                                                                                                    |               |              |                      |  |
|                                                                                                    | 京ICP备1604571  | 85-1         |                      |  |

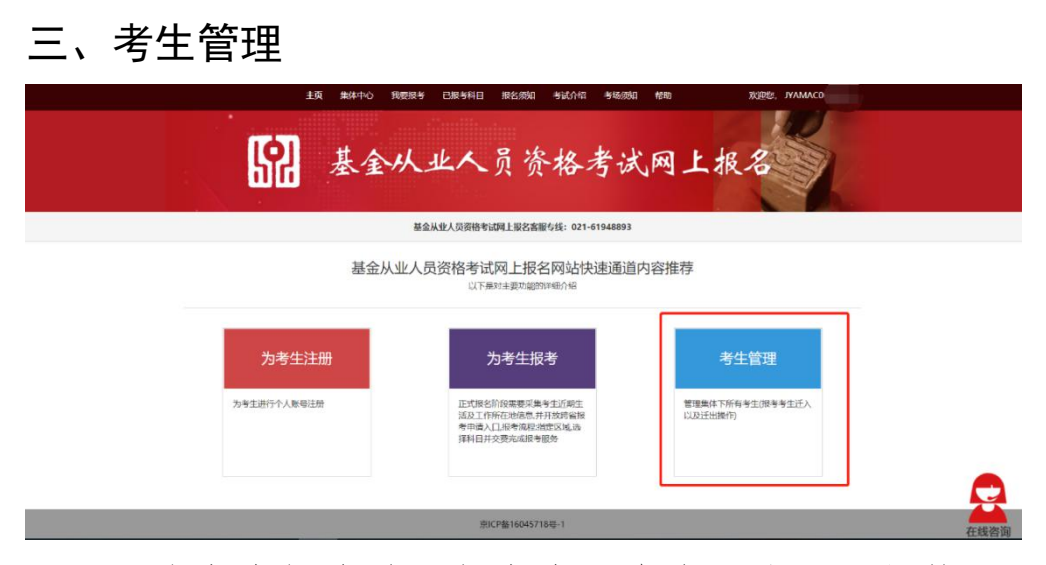

为考生报名前,如考生已有个人账号,机构可以
 通过将考生迁入集体账户后进行报名。

2、在考生管理模块点击"迁入考生",可单个考生迁入或批量迁入。

| (P)                | ±19 ###40 #BRB# E1849<br>基金从业人 | *1 ****** *     | 的# #### ##     | жее, учамасооноза - |  |
|--------------------|--------------------------------|-----------------|----------------|---------------------|--|
| uu                 | 基金从收入荧流                        | 格考试网上报名客服专约     | : 021-61948893 |                     |  |
| 考生管理<br>考生姓名: 考生地名 | 证件写明: 运作考明                     | 搜索 正入考          | 1              |                     |  |
| 序号 姓名              | 性别 证件考码                        | 学历              | 近期所在地          | 操作                  |  |
|                    | 第一页 10 25 50 10                | 0 最后一页          | 記載             | 共1 <b>条</b> 记录,共 1页 |  |
|                    |                                | 京ICP备16045718号- | 1              |                     |  |

3、单个考生迁入:填写考生用户名、密码、证件号码。 可将考生迁入到集体名下。如考生遗忘用户名,可登录个人 报名网站-个人中心-账户安全中找到。

|       | 基金从     | 业人员资格考试网上报名客服与线: | 021-61948893     |  |
|-------|---------|------------------|------------------|--|
| 单考生迁入 | 批量进入    |                  |                  |  |
|       | 老生账号:   | 语输入用户名           | 填马考生影号或考生用户名均可   |  |
|       | 92663 : | 南输入空码            | 语描写考生账号面码        |  |
|       | 证件号码:   | 谭输入证件号码          | 诸纲与专生注册时所属词的正件卷码 |  |

4、批量迁入考生:

一是下载模板,解压后阅读 readme 文件,按照要求填 写模板。

二是注意事项:模板中必填考生用户名、密码、证件号码。批量迁入考生时请直接在此模板上填充考生信息,请不要随意更改表格结构。

三是各字段内容请不要输入以下非法字符。例如:单引

号、双引号、分号、<、>、 、、、、、

五是按照要求将需要迁入的考生信息填入到模板中保存。

六是点击"添加文件",将保存了考生信息的模板文件添加。点击"批量迁入",迁入成功。

| * *<br>*     | \$**0 982984 E#<br>全从业 | earen rezenen azoren aneren eren xere, rivaare<br>人员资格考试网上报名 | S<br>- + • 0 ∳ = ⊕ t # |
|--------------|------------------------|--------------------------------------------------------------|------------------------|
| and a second | 基金从业人                  | 页资格考试网上报名客服专线:021-61948893                                   |                        |
| 单专生正入        | 能最近入                   | は注释監知王入文作 (明年下町)<br>ダニロンド の生生に入<br>MigrateTemplate.ds        |                        |
|              |                        | 第12月第15045718号-1                                             | 在线咨询                   |

5、迁出考生

集体名下考生如需要脱离集体管理,可使用迁出功能。

|               | ŧ          | ( 集体中心 我要服考 已服考科目 报名级如 考试介       | 绍 考场观       | ध महम्म अ     | 安田经,JYAMAC000     |      |
|---------------|------------|----------------------------------|-------------|---------------|-------------------|------|
|               | <b>[2]</b> | 基金从业人员资格                         | 考证          | <b>光网上报</b> ; |                   |      |
|               |            | 基金从业人员资格考试网上报名客服专线: 0.           | 21-61948893 |               |                   |      |
| 考生管理<br>考生姓名: | 考生姓名       | <b>证件号码:</b> 证件号码 授末 <b>托入考注</b> |             |               |                   |      |
| 序号            | 姓名 t       | 胡 证件号码                           | 学历          | 近期所在地         | 操作                |      |
| 1             | Section 5  | 341282100 0000000                | 本科          | 北京北京市东城区      | 近出<br>共1条记录, 共 1页 |      |
|               |            | 第一页 10 25 50 100 最后一页            | 跳转          |               |                   |      |
|               |            |                                  |             |               |                   |      |
|               |            | 京ICP藝16045718号-1                 |             |               |                   | 五建湖湖 |

注意事项:

1)考生离职后,应将考生迁出机构集体账户。

 2)集体账号管理的考生同样可以使用个人账户进行 报考。

5

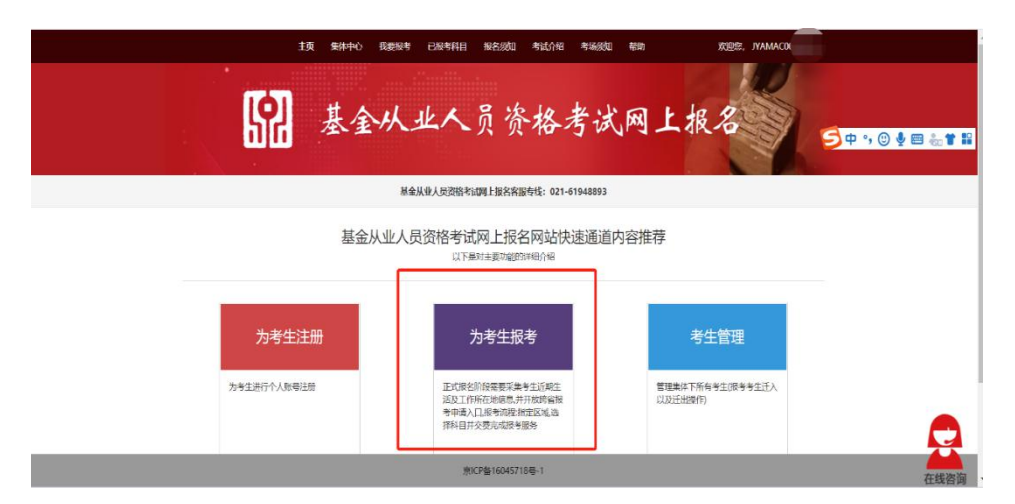

- 1、仔细阅读报名须知后,点击"我已阅读"。
- 2、选择当前需要报考的考试批次,点击下一步。

| 选择报考批次     |                            |     |
|------------|----------------------------|-----|
| 1 选择报考批次   | 2 анычка 3 анычни 4 анычча | 1选择 |
| 请选择报考批次    |                            | 考批次 |
| 2021年第一次考试 | 考试时间: 2021年3月27日           |     |

3、选择报考区域。

| 主気 生物中心 現実時等 已起来的日 新名的如 考试小纲 生活的如 報商 の の次の パイン ひつう ひつしつ ひのの パン・パン・パン パーパー ひつ ひつしつ ひつしつ ひつしつ ひつしつ ひつしつ ひつしつ ひつしつ |                     |
|----------------------------------------------------------------------------------------------------|---------------------|
| 基金从业人员资格考试网上报名客报传统: 021-61948893                                                                                | 乞 op •, 🕲 🍨 📾 💒 🕇 😫 |
| 我要报考       1     REWATION     2     REWATION     3     RESULTATION       1. 清減近時時年点所在区域、考试的也須在所在区域境路内級的设施       |                     |
| <b>劳北CP篇16045718号-1</b>                                                                                         | 在线咨询                |

4、选择报考科目。

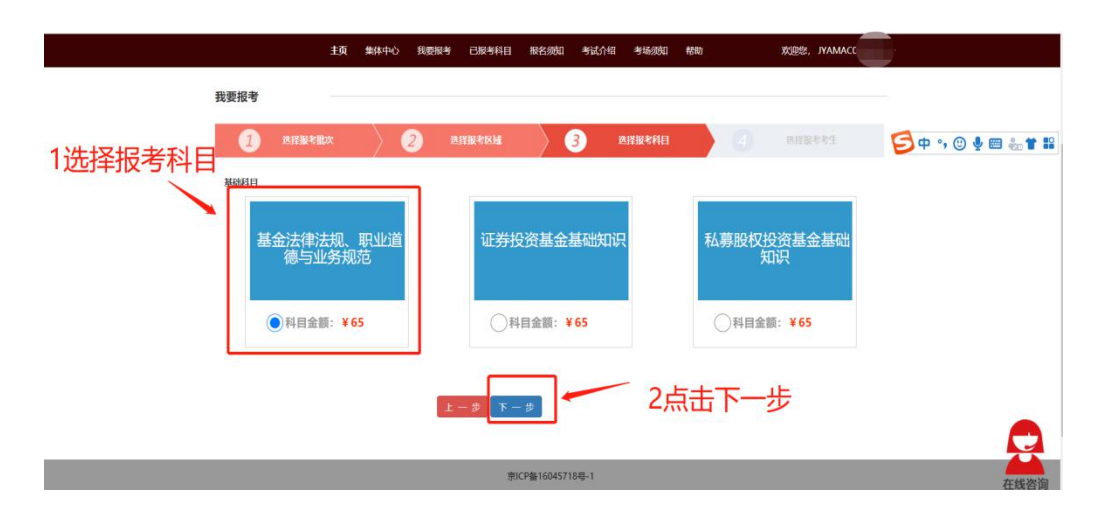

5、选择集体下需要报考该区域该科目的考生,提交即 报考完毕。

| 主页 医体中心                                          |                                                                                           |
|--------------------------------------------------|-------------------------------------------------------------------------------------------|
|                                                  |                                                                                           |
| 我要报考<br>② R\$F\$#考#述文<br>考注活度<br>② Styth<br>cx59 | 松放 4 八部 (株 山口 1 紀 2 秋 4 4 4 4 5 2 1 4 4 1 9 4 8 5 3 1 4 1 4 1 4 1 4 1 4 1 4 1 4 1 4 1 4 1 |
|                                                  | 第ICP格16045718号1                                                                           |

注意事项:

一是由于集体为考生批量报考,因此报考步骤和个人报 名有所区别。需要按照报考区域、报考科目将考生进行分批 后,替考生进行报考。

二是由于机位有限,请集体在报考成功后120分钟内完成支付操作,超时机位将不做保留。

三是集体缴费发生的费用,将使用电子发票发送至集体 负责人邮箱,请集体务必确认集体名称及邮箱地址的准确性。

## 五、报名缴费

7

集体报名的考生缴费可由集体统一支付,也可由个人账 户支付。

## (一) 集体支付

1、可在报名成功后,直接进行在线支付。

| 主页 集体中心                  | 速服考 已报考科目 报名须知 考试介绍 考场级 | 成印 帮助 欢迎您,JYAMACI               |                    |
|--------------------------|-------------------------|---------------------------------|--------------------|
| 我要报考                     |                         |                                 |                    |
| 1 选择版考批次 2               | ) 选择报考区域 3 选择报考科        | 相 4 选择版老老生                      | 乞 op , 🙂 🍨 📾 🚓 🕇 👪 |
| 请确认您的报考信息                |                         |                                 |                    |
| 2021年第一次考试               | 报考区域: 贵阳考区              |                                 |                    |
| 科目信息                     |                         |                                 |                    |
| 报考科目                     | 考生姓名                    | 金额                              |                    |
| 私募股权投资基金基础知识             | 戦策                      | ¥65.00                          |                    |
|                          |                         | 总金额:¥65.00元                     |                    |
| 支付方式                     |                         |                                 |                    |
| ● 在线支付 即时到账,支持绝大数银行做记卡及额 | 银行值用卡                   |                                 |                    |
|                          | 如运行                     | 科次超过15科次,请分批进行支付,每次最多支持15科次的支付。 |                    |
|                          |                         | 旅露为报谢支付:¥65.00元                 |                    |
|                          | 職认支付                    |                                 |                    |
|                          | 京ICP备16045718号-1        |                                 | 在线次询               |

2、可在已报考科目中,点击我要支付,替考生支付费用。

|   | ±¤                        | <sup>*##40</sup> <sup>(1)</sup><br>基金从 | C #\$\$# #8##  | ************************************** | 10 xxxx, w  |             |              |
|---|---------------------------|----------------------------------------|----------------|----------------------------------------|-------------|-------------|--------------|
|   | ШD                        | AL & M                                 |                |                                        |             | 🛛 🔁 🗘 😨 🖗 🕄 | 2 <b>*</b> 1 |
|   |                           | 基                                      | 金从业人员资格考试网上报名客 | 服专线: 021-61948893                      |             |             |              |
| 我 | 的报考信息<br>(条件: 读输入考生姓名或区域名 | 授業                                     |                |                                        |             |             |              |
|   | 2021年第一次考试                | 3                                      | 松时间:2021年3月27日 |                                        |             | 继续报考        |              |
|   | 报考科目信息                    | 报考人数                                   | 支付状态           | 报考区域                                   | 操作          |             |              |
|   | 私募股权投资基金基础知识              | 1                                      | 未支付            | 贵阳考区                                   | 查看详情   修改报考 | 我要支付        |              |
|   |                           |                                        | 81/P#c160457   | 18=.1                                  |             |             | 2            |

(二)个人账户支付

1、集体替考生报考成功,120分钟内,考生登录个人报 名网站。

2、个人报名网站-已报考科目,找到需要支付的科目, 点击"我要支付",完成支付即可。